DANSK

ntroduktion

TRIN 1

Sådan kommer du i gang

TRIN
2

Oversigt over etiketter

trin 3

Reference

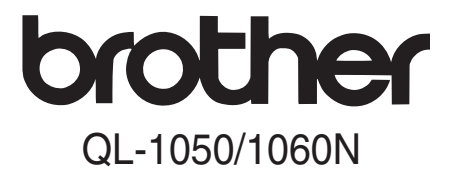

# Labelprinter

# Brugsanvisning

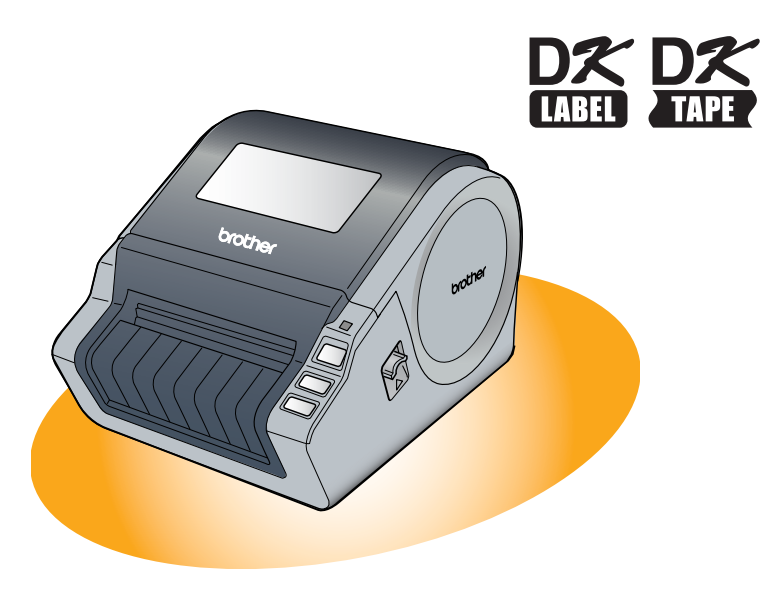

Læs og forstå denne vejledning, inden maskinen tages i brug. Vi anbefaler, at du opbevarer vejledningen i nærheden af maskinen til senere brug.

www.brother.com

Tillykke med købet af Brother QL-1050/1060N.

Vi anbefaler kraftigt, at du læser denne brugsanvisning omhyggeligt, før du bruger Brother QL-1050/1060N og opbevarer den i nærheden til senere brug.

De brugere, der registrerer deres produkter på vores websted, kan få service og support. Vi anbefaler, at du benytter lejligheden til at registrere dig hos os ved at besøge os på:

#### Online brugerregistreringssiden support.brother.com

**BEMÆRK:** Det er også muligt at få adgang til ovenstående sider fra online brugerregistreringen, som er vist i slutningen af softwareinstallationen. Vi ser frem til din registrering.

|                             | Overensstemmelseserklæring<br>(Kun Europa/Tyrkiet)                                                                    |  |  |  |
|-----------------------------|----------------------------------------------------------------------------------------------------|--|--|--|
| Vi,                         | Brother Industries, Ltd.<br>15-1, Naeshiro-cho, Mizuho-ku,<br>Nagoya 467-8561 Japan                                   |  |  |  |
| erklærer<br>relevante       | , at dette produkt er i overensstemmelse med de grundlæggende krav i alle<br>e direktiver og regler, som gælder i EU. |  |  |  |
| Overens                     | stemmelseserklæringen kan hentes på vores websted. Gå til<br>brother com og:                                          |  |  |  |
| <ul> <li>vælg "E</li> </ul> | Europe"                                                                                                    |  |  |  |
| <ul> <li>vælg d</li> </ul>  | it land                                                                                                    |  |  |  |
| <ul> <li>vælg "I</li> </ul> | Manualer"                                                                                                    |  |  |  |
| <ul> <li>vælg d</li> </ul>  | in model                                                                                                    |  |  |  |
| <ul> <li>vælg "(</li> </ul> | Overensstemmelseserklæring"                                                                                           |  |  |  |
| <ul> <li>klik på</li> </ul> | "Download"                                                                                                    |  |  |  |
| i jin oven                  | i overensstemmelseserklæring downloades som en PDF-til                                                                |  |  |  |

# Indhold

|       | Introduktion                            | 1  |
|-------|-----------------------------------------|----|
|       | Indhold                                 | •  |
|       | Generelle oplysninger                   | 2  |
|       | Forholdsrealer                          | 3  |
|       | Generelle forholdsregler ••••••         | 5  |
| TRIN1 | ) Sådan kommer du i gang ••••••         | 7  |
| 1     | Udpakning af QL-1050/1060N ·····        | 8  |
| 2     | Beskrivelse                             | 9  |
|       | Primær printerenhed ••••••              | 9  |
| 3     | Isætning af DK-rulle ••••••             | 9  |
| 4     | Tilslutning til strømforsyningen •••••• | 10 |
| 5     | Påsætning af labelbakken ••••••         | 10 |
| 6     | Brug af interfacekabel ······           | 11 |
| TRIN2 | Oversigt over etiketter                 | 13 |
| 1     | Forskellige etiketter                   | 14 |
| TRIN3 | Reference·····                          | 15 |
| 1     | LED-lampe ·····                         | 16 |
| 2     | Vedligeholdelse ••••••                  | 17 |
| 3     | Feilfinding ••••••                      | 18 |
| 4     | Vigtigste specifikationer ••••••        | 21 |

trin 1

1

# Generelle oplysninger

### Kompilerings- og publikationsbekendtgørelse

Denne brugsanvisning er kompileret og udgivet under tilsyn af Brother Industries Ltd. Den indeholder de nyeste produktbeskrivelser og specifikationer.

Indholdet af denne brugsanvisning og produktets specifikationer kan ændres uden varsel.

Brother forbeholder sig ret til uden varsel at foretage ændringer af specifikationerne og materialet heri og kan ikke holdes ansvarlig for eventuelle skader (herunder følgeskader), der forårsages af tillid til de præsenterede materialer, herunder (men ikke begrænset til) typografiske feil og andre feil i publikationen.

Skærmbillederne i denne brugsanvisning kan variere afhængigt af dit operativsystem eller din printer.

© 2016 Brother Industries Ltd.

#### ■Varemærker

Brother-logoet er et registreret varemærke tilhørende Brother Industries, Ltd. Brother er et registreret varemærke tilhørende Brother Industries, Ltd.

© 2016 Brother Industries, Ltd. Alle rettigheder forbeholdes.

Microsoft, Windows Vista, Windows Server og Windows er enten registrerede varemærker eller varemærker tilhørende Microsoft Corp. i USA og/eller andre lande. Apple, Macintosh og Mac OS er registrerede varemærker tilhørende Apple Inc. i USA og andre lande.

Navnene på anden software eller andre produkter, der nævnes i dette dokument, er varemærker eller registrerede varemærker tilhørende de virksomheder, som har udviklet dem. Alle virksomheder, hvis softwaretitler er nævnt i denne brugsanvisning, har softwarelicensaftaler, der er specifikke for deres ophavsretligt beskyttede programmer. Alle andre mærke- og produktnavne, som er omtalt i denne Brugsanvisning og i Softwareinstallationsanvisningen, er registrerede varemærker, der tilhører deres respektive virksomheder.

### Symboler i denne brugsanvisning

Følgende symboler anvendes i denne brugsanvisning:

(!) Dette symbol angiver bestemte oplysninger eller fremgangsmåder, der skal følges. Hvis det ignoreres, kan det medføre personskade eller materiel skade, eller den ønskede handling kan ikke udføres.

Dette symbol angiver oplysninger eller fremgangsmåder, der gør det lettere at bruge maskinen effektivt.

# Forholdsregler

Læs og forstå alle disse instruktioner, og gem dem til senere brug. Følg alle advarsler og instruktioner anført på dette produkt.

| Advarsel | Fortæller, hvad du skal gøre for at undgå risiko for personskade.                       |
|----------|-----------------------------------------------------------------------------------------|
| Advarsel | Fortæller om de fremgangsmåder, du skal følge for at forhindre, at maskinen beskadiges. |

Følgende symboler anvendes i denne vejledning:

| $\bigcirc$ | Handling IKKE tilladt                                  | $\otimes$ | Du MÅ IKKE skille produktet ad.                     |
|------------|--------------------------------------------------------|-----------|-----------------------------------------------------|
| 8          | Du MÅ IKKE sprøjte eller nedsænke<br>produktet i vand. | 8         | Du MÅ IKKE berøre et givent område<br>af produktet. |
| 0          | Obligatorisk handling                                  | ሌ         | Tag netledningen ud af stikkontakten                |
| ⚠          | Advarsler om risiko for elektrisk stød                 |           |                                                     |

### ■Sikker brug af maskinen

| Adv                                                                                                    | /arsel                                                                                                    |
|----------------------------------------------------------------------------------------------------|----------------------------------------------------------------------------------------------------|
| Følg disse retningslinjer for at undgå bra                                                                                                    | ind, elektrisk stød eller anden skade.                                                                                                    |
| ■Maskinen                                                                                                    |                                                                                                    |
| Tag omgående netledningen ud af<br>stikkontakten, og brug ikke maskinen,<br>når det er tordenvejr. Der kan være en<br>lille risiko for elektrisk stød i forbindelse<br>med tordenvejr.                             | <ul> <li>Tab, slå eller ryst ikke maskinen.</li> <li>Hold og løft ikke maskinen ved at tage<br/>fat i kassetlåget til DK-rullen. Låget kan<br/>falde af, og maskinen kan vælte og blive<br/>beskadiget.</li> </ul> |
| Serør ikke metaldele, der sidder tæt på<br>printhovedet. Printhovedet bliver meget<br>varmt under brug og forbliver meget<br>varmt umiddelbart efter brug. Berør det<br>ikke direkte med hænderne.                 | Maskinen må på ingen måde blive våd. Brug ikke maskinen med<br>fremmedlegemer i den. Hvis vand eller<br>fremmedlegemer kommer ind i<br>maskinen, skal du tage petledningen ud                                      |
| Kasser plastikposer i overensstemmelse<br>med forskrifterne, og opbevar dem<br>utilgængeligt for små og større børn.<br>Undgå leg med plastikposer.                                                                | af stikket og fjerne fremmedlegemerne.<br>Du kan om nødvendigt kontakte Brother<br>support på telefon nr. 43313190 eller<br>www.brother.dk/support                                                                 |
| Hvis du bemærker en unormal lugt,<br>varme, misfarvning, deformering eller<br>andet unormalt, mens maskinen er i brug<br>eller opbevares, skal du straks tage<br>netledningen ud og afbryde brugen af<br>maskinen. | Hold ikke maskinen med en hånd. Du kan risikere at tabe maskinen.                                                                                                    |
| Du må ikke skille maskinen ad.<br>Hvis der bliver behov for eftersyn,<br>justering eller reparation af maskinen,<br>skal du kontakt Brother support på<br>telefon nr. 43313190 eller<br>www.brother.dk/support     |                                                                                                    |

Introduktion

trin 1

Sådan kommer du i gang

Reference

### Advarsel

| Edia diogo rotningolinior for at undaĝ bra                                                                                                    | and alaktrick ated aller anden akada                                                                                                    |
|----------------------------------------------------------------------------------------------------|----------------------------------------------------------------------------------------------------|
|                                                                                                    | ind, elektrisk stød eller anden skade.                                                                                                    |
| Netledning                                                                                                    |                                                                                                    |
| <ul> <li>Brug kun den autoriserede strømkilde<br/>(220 V - 240 V vekselstrøm) til maskinen.</li> <li>Brug kun den netledning, der følger med<br/>maskinen.</li> <li>Tag ikke fat om netledningen eller<br/>stikket med våde hænder.</li> <li>De elektriske stikkontakter må ikke<br/>overbelastes med for mange enheder,<br/>og netledningen må ikke sættes i en<br/>beskadiget stikkontakt.</li> </ul> | <ul> <li>Du må ikke skære i, beskadige eller<br/>ændre netledningen eller placere tunge<br/>genstande på den.</li> <li>Brug ikke netledningen, hvis den er<br/>beskadiget.</li> <li>Sørg for, at netledningen er korrekt<br/>placeret i stikkontakten.</li> <li>Hvis maskinen ikke bruges i en længere<br/>periode, skal netledningen tages ud af<br/>stikkontakten.</li> </ul>                    |
| Adv                                                                                                    | /arsel                                                                                                    |
| Følg disse retningslinjer for at undgå bra                                                                                                    | and, elektrisk stød eller anden skade.                                                                                                    |
| ■Maskinen                                                                                                    |                                                                                                    |
| Stikkontakten skal sidde tæt på maskine                                                                                                    | n og være let tilgængelig.                                                                                                    |
| ■Netledning                                                                                                    |                                                                                                    |
| Tag altid fat om netledningen, når den ta<br>du trækker i netledningen, kan det medfe                                                                                                    | ages ud af eller sættes i stikkontakten. Hvis<br>øre problemer.                                                                                                    |
| ■Skæreenhed                                                                                                    |                                                                                                    |
| lerør ikke skæreenhedens blad.                                                                                                    |                                                                                                    |
| 🚫 Åbn ikke det øverste låg, når skæreenhe                                                                                                    | eden er i brug.                                                                                                    |
| ■Installation/opbevaring                                                                                                    |                                                                                                    |
| Placer maskinen på en plan, stabil<br>overflade såsom et skrivebord.                                                                                                    | Læg ikke tunge genstande oven på maskinen.                                                                                                    |
| ■DK-rulle (DK-etiket, DK-tape)                                                                                                    |                                                                                                    |
| <ul> <li>Pas på, at du ikke taber DK-rullen.</li> <li>DK-ruller bruger termisk papir og termisk<br/>film. Både etiket og tryk falmer, hvis det<br/>udsættes for sollys og varme. Anvend<br/>ikke DK-ruller, der kræver holdbarhed, til<br/>udendørs brug.</li> </ul>                                                                                                    | Afhængigt af område, materiale og<br>miljøforhold kan etiketten skalle af eller<br>være umulig at fjerne, og etikettens<br>farve kan ændre sig eller smitte af på<br>andre genstande.<br>Kontroller de miljømæssige forhold og<br>materialet, inden du bruger etiketten.<br>Test etiketten ved at anbringe et lille<br>stykke af den på et ikke-iøjnefaldende<br>sted på den pågældende overflade. |

## Generelle forholdsregler

#### Maskinen

- For at undgå risiko for brand eller elektrisk stød må maskinen aldrig skilles ad eller blive våd. Tag ikke ledningen ud af og sæt den ikke i stikkontakten med våde hænder. Dette kan medføre elektrisk stød eller brand.
- Berør ikke skæreenheden. Det kan medføre personskade.
- Maskinen er en præcisionsmaskine. Tab, slå eller ryst ikke maskinen.
- Løft ikke maskinen ved at tage fat om kassettelåget til DK-rullen. Låget kan falde af, og maskinen kan vælte og blive beskadiget.
- Fejlfunktion kan opstå, hvis maskinen placeres i nærheden af tv, radio osv. Brug ikke maskinen i nærheden af andre maskiner, der kan medføre elektromagnetisk interferens.
- Udsæt ikke maskinen for direkte sollys, og placer den ikke i nærheden af varmekilder eller andre varme apparater i et område, der udsættes for ekstremt høje eller lave temperaturer, høj luftfugtighed eller støv. Dette vil kunne medføre, at maskinen udviser funktionsfejl.
- Rengør ikke maskinen med fortynder, benzin, sprit eller andre organiske opløsningsmidler. Brug af sådanne midler kan medføre beskadigelse af overfladen. Brug en blød, tør klud til rengøring af maskinen.
- Læg ikke tunge genstande eller genstande, der indeholder vand, oven på maskinen. Hvis vand eller fremmedlegemer kommer ind i maskinen, skal du kontakte Brother support på telefon nr. 43313190 eller www.brother.dk/support. Hvis du fortsat bruger maskinen med vand eller fremmedlegemer i den, kan den blive beskadiget, eller det kan medføre personskade.
- Du må ikke sætte genstande i eller på anden måde blokere labeloutputporten, USBporten, den serielle port eller LAN-porten.
- Metaldele må ikke komme i nærheden af printhovedet. Printhovedet bliver meget varmt under brug og forbliver meget varmt efter brug. Berør det ikke direkte med hænderne.
- Brug kun det interfacekabel (USB-kabel), der følger med maskinen.
- · Forsøg ikke at udskrive etiketter, når låget til DK-rullen er åbent.

### Netledning

- Brug kun den netledning, der følger med maskinen.
- Hvis maskinen ikke bruges i en længere periode, skal netledningen tages ud af stikkontakten.
- Tag altid fat om netledningen, når den tages ud af eller sættes i stikkontakten. Træk ikke i netledningen. Ledningstråden inde i netledningen kan blive beskadiget.
- Maskinen skal placeres i nærheden af en nemt tilgængelig, standard stikkontakt.

### ■DK-rulle (DK-etiket, DK-tape)

- Brug kun originalt Brother-tilbehør og -forbrugsstoffer (med Dr., Dr. mærker). Brug ikke uautoriseret tilbehør eller forbrugsstoffer.
- Hvis etiketten sættes på en våd, snavset eller olieret overflade, kan den nemt skalle af. Rengør den overflade, som etiketten skal anbringes på, inden etiketten anbringes.
- DK-ruller bruger termisk papir eller film, der falmer eller skaller af, hvis det udsættes for ultraviolet lys, vind eller regn.
- DK-ruller må ikke udsættes for direkte sollys, høje temperaturer, høj luftfugtighed eller støv. De skal opbevares på et køligt, mørkt sted. Tag DK-ruller i brug umiddelbart efter, at emballagen er åbnet.
- Hvis du kradser på den trykte overflade af etiketten med en negl eller en metalgenstand eller berører den trykte overflade med hænder, der er fugtige af vand, sved eller creme osv., kan det få farven til at skifte eller falme.
- Sæt ikke etiketter på personer, dyr eller planter.

# trin

5

- Introduktion
  - Da DK-rullens ende er konstrueret således, at den ikke sætter sig fast på etiketrullen, kan det ske, at den sidste etiket ikke afskæres korrekt. Hvis det sker, skal du fjerne de resterende etiketter, isætte en ny DK-rulle, og udskrive den sidste etiket igen.
     Bemærk: For at tage højde for dette kan antallet af DK-etiketter på DK-rullen være højere end angivet på pakken.
  - Hvis en etiket fjernes efter, at den er anbragt på en overflade, kan en del af etiketten stadig være tilbage. Fjern den resterende del, inden den nye etiket sættes på.
  - Nogle DK-ruller har permanent klæbemiddel på deres etiketter. Disse etiketter er ikke nemme at tage af efter påsætning.
  - Før du tager cd-/dvd-etiketter i brug, skal du sørge for at følge anvisningerne i brugsvejledningen til cd-/dvd-afspilleren med hensyn til påsætning af cd-/dvd-etiketter.
  - Brug ikke cd-/dvd-etiketter i en cd-/dvd-afspiller med rilleisætning, f.eks. en cd-afspiller i en bil, hvor cd'en stikkes ind i en rille i cd-afspilleren.
  - Pil ikke cd-/dvd-etiketten af, efter at den er sat på cd'en/dvd'en, da du risikerer, at et tyndt overfladelag følger med af, så disken beskadiges.
  - Sæt ikke cd-/dvd-etiketter på cd'er/dvd'er, der er beregnet til brug med inkjetprintere. Etiketter falder nemt af disse diske, og brugen af diske med løse etiketter kan medføre tab eller beskadigelse af data.
  - Når cd-/dvd-etiketer påsættes, skal du bruge den påsætningshed, der følger med cd-/dvdetiketrullerne. Hvis du ikke gør det, kan det medføre beskadigelse af cd-/dvd-afspilleren.
  - Brugere påtager sig det fulde ansvar for påsætning af cd-/dvd-etiketter. Brother påtager sig intet ansvar for tab af eller skader på data, der skyldes forkert brug af cd-/dvd-etiketter.

#### ■Cd-rom og software

- Påfør ikke cd-rom'en ridser, og udsæt den ikke for høje eller lave temperaturer.
- Læg ikke tunge genstande oven på cd-rom'en, og udøv ikke tvang ved brug af cd-rom'en.
- Den software, der ligger på cd-rom'en, er kun beregnet til brug på maskinen. Se licensen på cd'en for at få yderligere oplysninger. Denne software kan installeres på flere computere til kontorbrug osv.

7

ntroduktion

trin 1

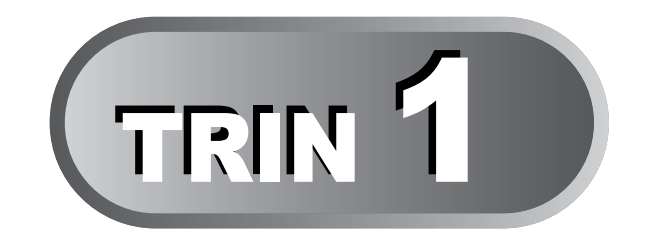

# Sådan kommer du i gang

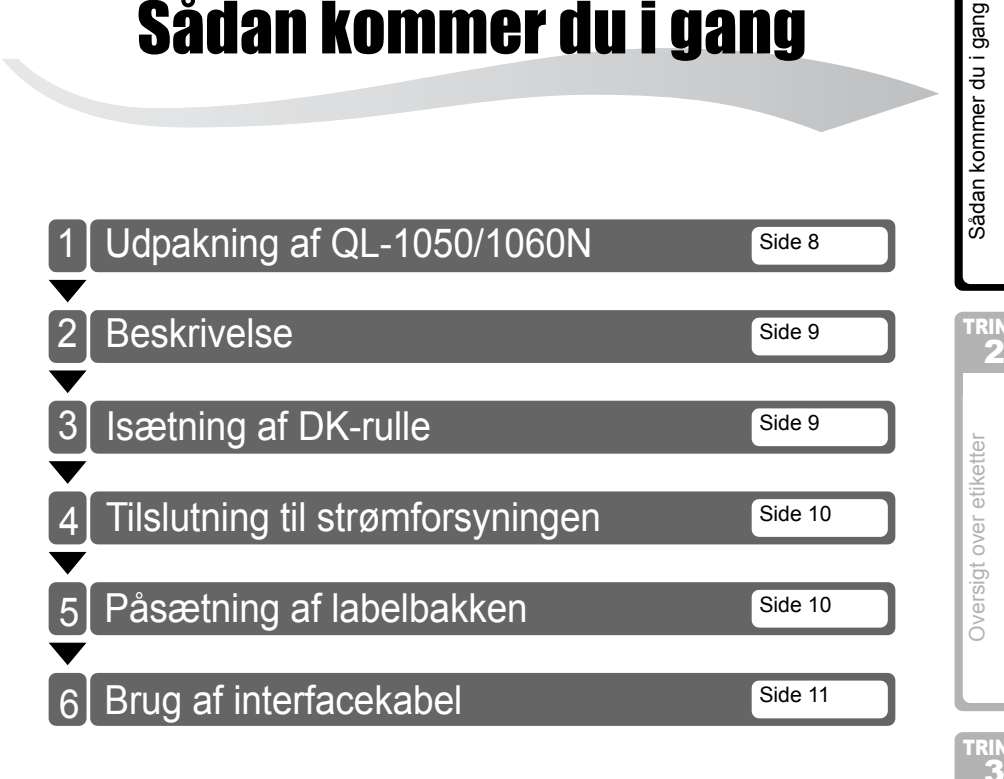

# 1 Udpakning af QL-1050/1060N

Kontroller, at pakken indeholder følgende, før du anvender printeren. Hvis en del mangler eller er beskadiget, kontakt da venligst din Brother-forhandler.

### QL-1050/1060N

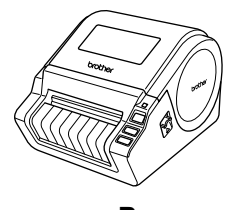

USB-kabel

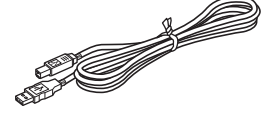

# Brugsanvisning

#### CD-ROM

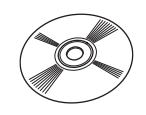

### Softwareinstallationsvejledning

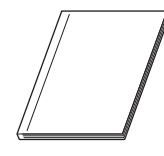

Netledning

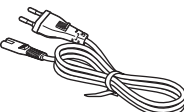

Stikket kan variere fra land til land. DK-rulle (startrulle)

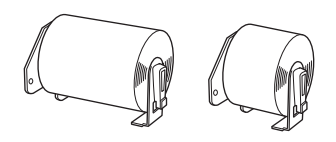

QL-1050/1060N leveres med to startruller:

- En startrulle med udstansede DK-etiketter på 102 mm x 152 mm
- En startrulle med DK-papirtape i endeløse baner 62 mm

### Vejledning til DK-label og tape

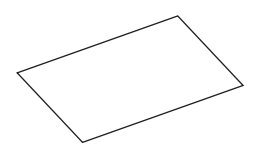

### Labelbakke

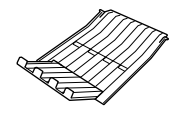

# Introduktion

TRIN

Sådan kommer du i gang

9

# 2 Beskrivelse

# Primær printerenhed

### ■Forside

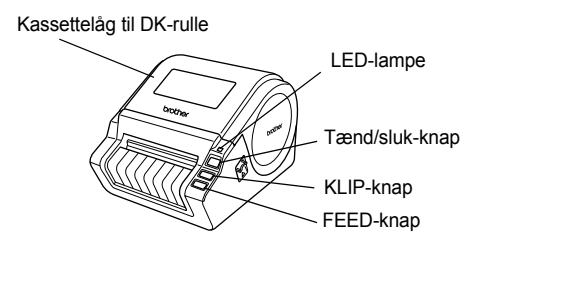

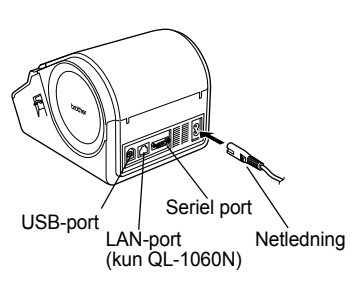

Bagside

# 3 Isætning af DK-rulle

Tryk på tænd/sluk-knappen og hold den nede for at slukke QL-1050/1060N. Træk venstre og højre håndtag på maskinen op under kassettelåget, og åbn låget.
Sæt spolen i spolestøtterne i DK-rullehuset.

Sørg for, at spolearmene sættes godt fast i spolestøtterne i højre og venstre side.
Isæt spolen med DK-rullen i højre side af QL-1050/1060N.

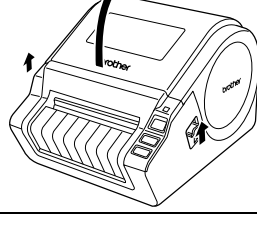

Oversigt over etiketter

TRI

TRIN

Reference

 Sæt enden af DK-rullen ind i åbningen, indtil den flugter med rullen.
 Hvis du ikke kan sætte enden af DKrullen ind i åbningen, skal du sætte den så langt ind, du kan, og herefter lukke låget. Tryk på tænd/sluk-knappen for at tænde for QL-1050/1060N, og tryk derefter på FEED-knappen, for at isætte rullen.

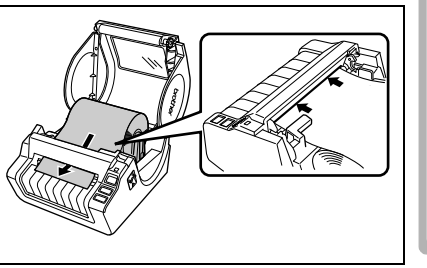

# **4** Luk kassettelåget til DK-rullen, så det går i hak med et klik i begge sider.

# 4 Tilslutning til strømforsyningen

# Tilslut netledningen til QL-1050/1060N, og sæt stikket i stikkontakten.

- () Kontroller, at stikkontakten er 220 V 240 V vekselstrøm, inden du tilslutter netledningen.
  - Tag netledningen ud af stikkontakten, når du er færdig med at bruge QL-1050/1060N.
  - Træk ikke i netledningen, når du tager den ud af stikkontakten. Ledningstråden inde i netledningen kan blive beskadiget.
  - Når du installerer printerdriveren, skal du ikke tilslutte QL-1050/1060N computeren, før du bliver bedt om det.

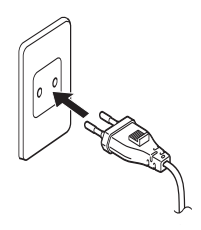

Stikket kan variere fra land til land.

# 5 Påsætning af labelbakken

Maskinen indeholder en labelbakke, som har plads til op til 10 enkelte etiketark.

Som vist på illustrationen i højre side skal du sætte labelbakken i på maskinens forside.

(!) • Når du udskriver mere end 10 fortløbende etiketter med den automatiske afskæringsfunktion, skal du fjerne papirstøtten for at forhindre papirstop.

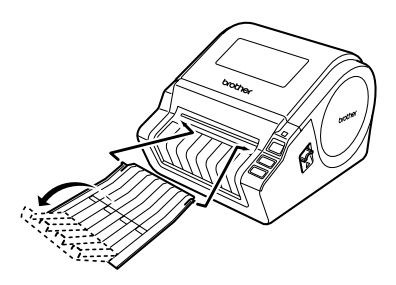

11

ntroduktion

TRIN

Sådan kommer du i gang

1

# 6 Brug af interfacekabel

RS-232C-kablet og netværkskablet er ikke standardtilbehør. Klargør det korrekte kabel til dit interface.

USB-kabel

Brug det medfølgende interfacekabel.

RS-232C-kabel

Stikbentildelingerne for de serielkabler (RS-232C-kabler), som kan bruges med denne maskine, er vist i tabellen nedenfor. Du kan købe kablerne i en elektronikbutik. Brug ikke et interfacekabel, der er længere end 2 meter.

Brother QL-side

(D-Sub hunstik, låseskrue #4-40 (UNC))

Pc-side (D-Sub9P hunstik)

| Signal-<br>navn | Stikbennum-<br>mer | Stikbentildelinger | Stikbennum-<br>mer | Signal-<br>navn |
|-----------------|--------------------|--------------------|--------------------|-----------------|
| DCD             | 1                  |                    | 1                  | DCD             |
| RXD             | 2                  |                    | 2                  | RXD             |
| TXD             | 3                  |                    | 3                  | TXD             |
| DTR             | 4                  |                    | 4                  | DTR             |
| GND             | 5                  |                    | 5                  | GND             |
| DSR             | 6                  |                    | 6                  | DSR             |
| RTS             | 7                  |                    | 7                  | RTS             |
| CTS             | 8                  |                    | 8                  | CTS             |
| RI              | 9                  |                    | 9                  | RI              |

- () Det er ikke muligt at tilslutte et RS-232C-kabel og et USB-kabel til printeren på samme tid.
  - RS-232C-serielstikdelen i dette udstyr er ikke en begrænset strømkilde.

 Netværkskabel (kun QL-1060N) Brug et straight-through parsnoet kabel i kategori 5 (eller større) til 10BASE-T eller 100BASE-TX Fast Ethernet-netværk.

### Vigtigt

For USB-interfacet skal det medfølgende USB-interfacekabel bruges for at sikre overholdelse af grænserne for EMC (elektromagnetisk kompatibilitet).

Til seriel- og netværksinterfaces skal der bruges et skærmet interfacekabel for at sikre overholdelse af grænserne for EMC.

Ændringer eller modifikationer, som ikke udtrykkeligt er godkendt af Brother Industries, Ltd., kan påvirke ydelsen og udskriftskvaliteten, og skader vil muligvis ikke være dækket af den begrænsede garanti.

- Forsigtighedsregler for lokalnetstik (kun QL-1060N) Tilslut dette produkt til et lokalnetstik, der ikke udsættes for overspænding.
  - Forsigtighedsregler for RS-232C-stikket Det serielle RS-232C-stik på udstyret er ikke en begrænset strømkilde.

Oversigt over etiketter

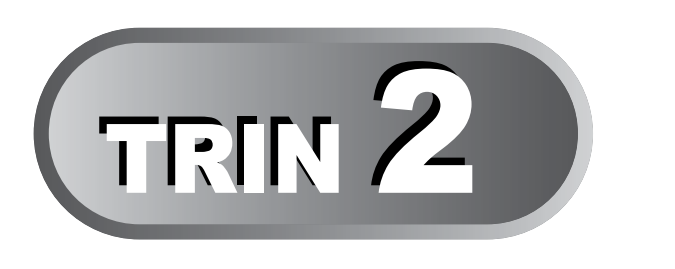

# **Oversigt over etiketter**

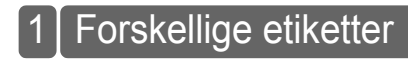

Side 14

DANSK

13

ntroduktion

Sådan kommer du i gang

TRIN 2

TRIN 3

Reference

# 1 Forskellige etiketter

Her er nogle eksempler på etiketter, som du kan oprette med Brother QL-1050/1060N. Der er en række etiketter at vælge imellem.

### Vælg den etikettype, du ønsker at oprette.

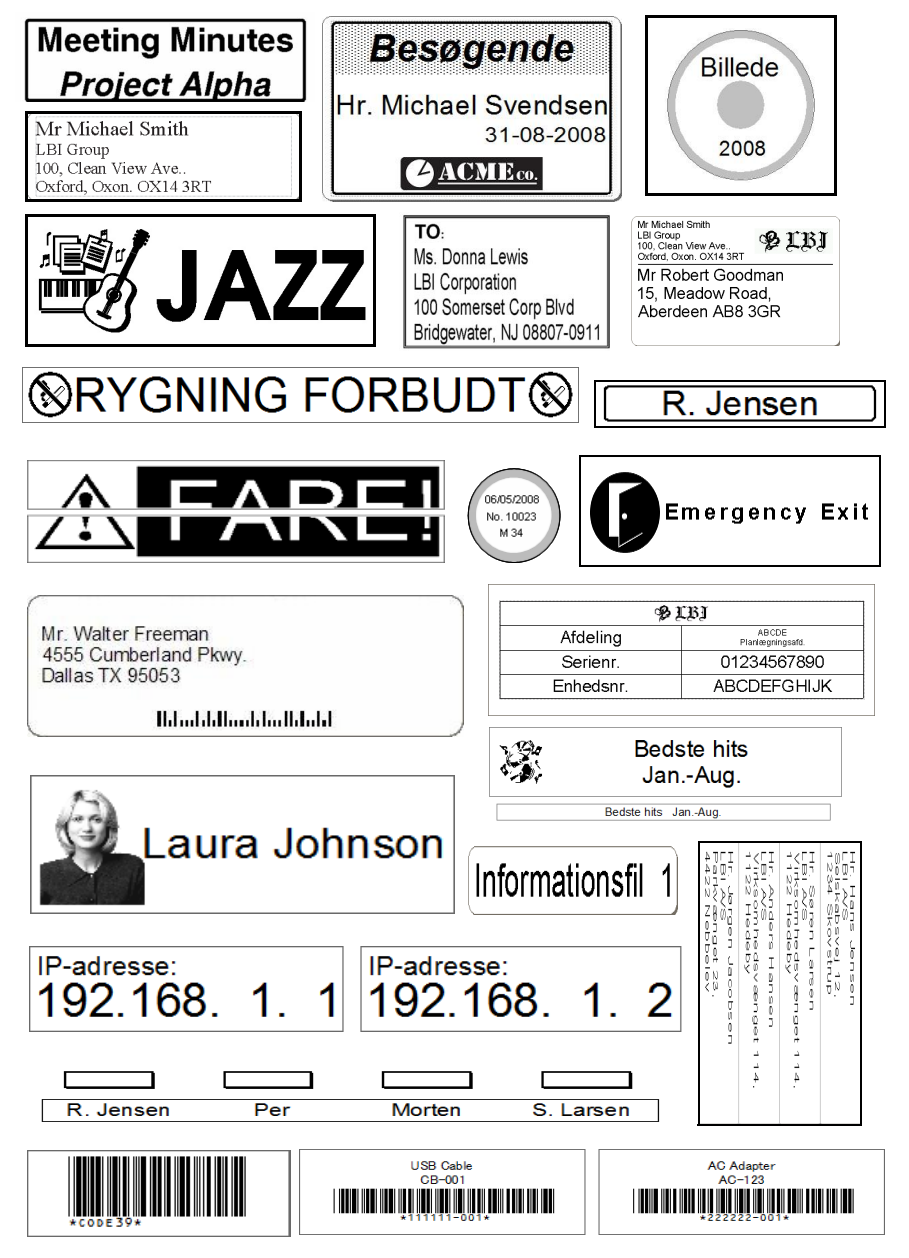

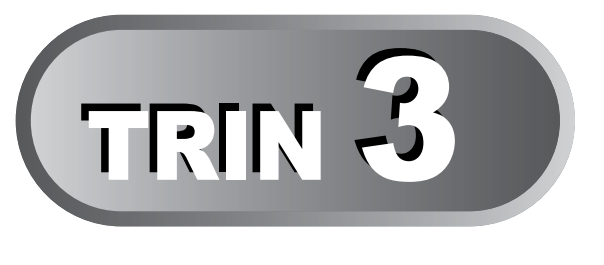

# Reference

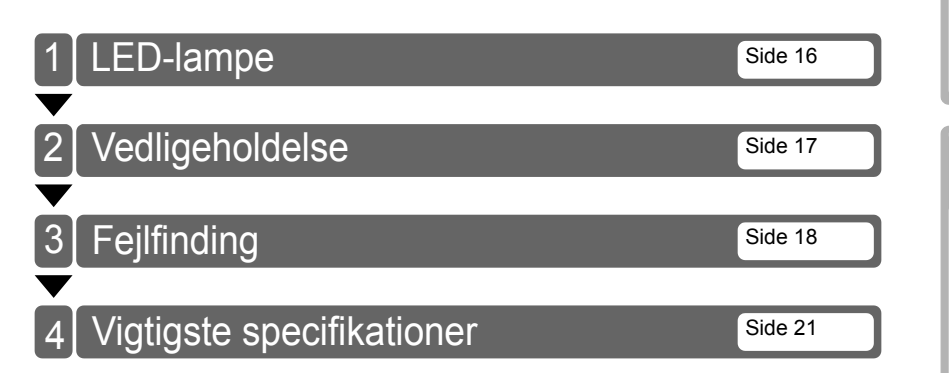

Oversigt over etiketter

TRIN 3

ntroduktion

trin 1

Sådan kommer du i gang

TRIN

DANSK

# 1 LED-lampe

### ■LED-lampernes betydning

Lampen på Brother QL-printeren angiver den aktuelle driftstilstand.

| Lampe                    | Tilstand                                                                                                    |
|--------------------------|----------------------------------------------------------------------------------------------------|
| Lyser ikke<br>O          | Der er slukket for strømmen.                                                                                                    |
| Den grønne lampe lyser   | Der er tændt for strømmen.                                                                                                    |
| Den grønne lampe blinker | Modtager data fra pc'en (kun QL-1060N).                                                                                                    |
| Den orange lampe lyser   | Rulledækslet er åbent. Luk rulledækslet korrekt.                                                                                                    |
| Den orange lampe blinker | Nedkøler.<br>(Vent på, at printhovedets temperatur falder.)                                                                                                    |
| Den røde lampe lyser     | Maskinen starter.                                                                                                    |
| Den røde lampe blinker   | Angiver en af de følgende fejl.<br>• Labelsensorfejl.<br>(Slut på DK-rulle eller labelstop.)<br>• Der er installeret en forkert DK-rulle.<br>• Transmissionsfejl. |

17

ntroduktion

# 2 Vedligeholdelse

Der kan foretages vedligeholdelse af maskinen efter behov. Nogle miljøer kræver dog, at der foretages vedligeholdelse mere regelmæssigt (f.eks. i støvede miljøer).

### Vedligeholdelse af printhovedet

Den DK-rulle (papir af termoprinttypen), der bruges sammen med maskinen, er designet til at rense printhovedet automatisk. Når DKrullen passerer printhovedet under udskrivning og labelindføring, renses printhovedet. Hvis printhovedet ikke renses grundigt, skal du bruge en vatpind og børste hovedet af.

### ■Vedligeholdelse af valsen

Skær DK-labelen af, og fjern labelens papirbagside. Placer derefter labelens klæbende side mod valsen, og fjern snavset.

### ■Vedligeholdelse af labeludgangen

Hvis der samler sig lim på labeludgangen, og der opstår labelstop, skal du fjerne strømstikket fra maskinen og rengøre labeludgangen med en klud, der er dyppet i isopropylalkohol.

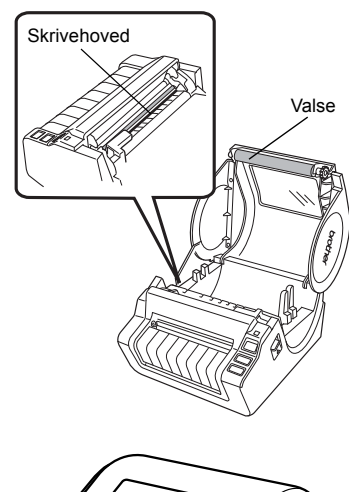

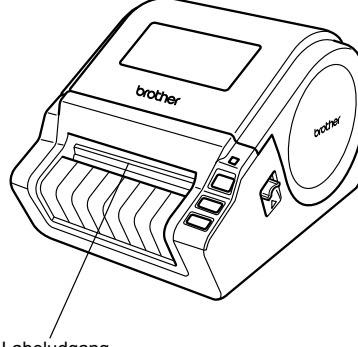

Labeludgang

# 3 Fejlfinding

Hvis der opstår problemer, mens du bruger denne maskine, kan følgende hjælpe dig med at løse problemerne.

### ■Potentielle problemtyper

| Problem                                                                                                    | Løsning                                                                                                    |
|----------------------------------------------------------------------------------------------------|----------------------------------------------------------------------------------------------------|
| QL-printeren udskriver ikke,<br>eller der modtages en<br>udskrivningsfejl.                                                        | <ul> <li>Er kablet løst?<br/>Kontroller, at kablet er tilsluttet solidt.</li> <li>Er DK-rullen installeret korrekt?<br/>Ellers skal du fjerne DK-rullen og geninstallere den.</li> <li>Er der nok rulle tilbage?<br/>Tjek, at der er nok rulle tilbage.</li> <li>Er DK-rullerummets dæksel åbent?<br/>Kontroller, at DK-rullerummets dæksel er lukket korrekt.</li> <li>Er der opstået en udskrifts- eller transmissionsfejl?<br/>Sluk Brother QL-printeren, og tænd den igen. Hvis der stadig er<br/>problemer, skal du kontakte Brother support på telefon<br/>nr. 43313190 eller www.brother.dk/support</li> </ul>                                                                                  |
| Tænd/sluk-knappen lyser ikke.                                                                                                    | <ul> <li>Er netledningen sat korrekt i?</li> <li>Kontroller, at netledningen er sat i. Hvis den er sat korrekt i, kan<br/>du prøve at sætte den i en anden stikkontakt.</li> </ul>                                                                                                    |
| Den udskrevne label indeholder<br>streger eller tegn i dårlig kvalitet,<br>eller labelen indføres ikke<br>korrekt.                | <ul> <li>Er printhovedet eller valsen snavset?<br/>Printhovedet forbliver normalt rent ved normal brug, men fnuller<br/>eller snavs fra valsen kan sidde fast på printerhovedet. Hvis det<br/>sker, skal du rengøre valsen.</li> <li>Se → "Vedligeholdelse af valsen" på side 17.</li> </ul>                                                                                                    |
| Der opstår en<br>datatransmissionsfejl på<br>computeren.                                                                          | <ul> <li>Er der valgt den korrekte port?<br/>Kontroller, at der er valgt den korrekte port på listen "Udskriv til<br/>følgende port" i dialogboksen Egenskaber for printer.</li> <li>Er QL-printeren i afkølingstilstand (LED-lampen blinker<br/>orange)?<br/>Vent, til LED-lampen holder op med at blinke, og prøv derefter<br/>at udskrive igen.</li> <li>Er der nogen, der udskriver via netværket?<br/>Hvis du forsøger at udskrive, mens andre brugere udskriver<br/>store mængder data, kan printeren ikke modtage dit<br/>udskriftsjob, før den igangværende udskrivning er færdig. I<br/>sådanne situationer skal du køre udskriftsjobbet igen, når de<br/>andre job er gennemført.</li> </ul> |
| Der sidder labels fast i skæreenheden.                                                                                            | <ul> <li>Kontakt Brother support på telefon nr. 43313190 eller<br/>www.brother.dk/support</li> </ul>                                                                                                    |
| Labelen skubbes ikke korrekt ud efter udskrivning.                                                                                | <ul> <li>Kontroller, at labelens udskubningsbane ikke er blokeret.</li> <li>Kontroller, at DK-rullen er sat korrekt i ved at fjerne DK-rullen<br/>og installere den igen.</li> <li>Sørg for, at DK-rulledækslet er lukket korrekt.</li> </ul>                                                                                                    |
| Udskriftskvaliteten er dårlig.                                                                                                    | <ul> <li>Er der snavs eller fnuller på valsen, som forhindrer den i at rulle<br/>frit? Rengør rullen ved hjælp af rensearket (købes separat). Du<br/>kan finde flere oplysninger under → "Vedligeholdelse af<br/>valsen" på side 17.</li> </ul>                                                                                                    |
| Efter at du har udskiftet valsen,<br>mens tilføjelsesprogram-<br>funktionen var aktiveret, blev<br>layoutformatet ikke opdateret. | Luk P-touch Editor for at afslutte tilføjelsesprogrammet, og aktiver derefter tilføjelsesprogrammet igen.                                                                                                    |

DANSK 19

| Problem                                                                                     | Løsning                                                                                                    |                         |
|---------------------------------------------------------------------------------------------|----------------------------------------------------------------------------------------------------|-------------------------|
| P-touch Add-In-ikonet vises ikke<br>i Microsoft <sup>®</sup> Word.                          | <ul> <li>Er Microsoft<sup>®</sup> Word startet fra Microsoft<sup>®</sup> Outlook<sup>®</sup>?</li> <li>Er Microsoft<sup>®</sup> Word valgt som den editor, der normalt bruges af Microsoft<sup>®</sup> Outlook<sup>®</sup>?</li> <li>På grund af programbegrænsninger virker Microsoft<sup>®</sup> Word Add-In ikke med de ovennævnte indstillinger. Luk Microsoft<sup>®</sup> Outlook<sup>®</sup>, og genstart Microsoft<sup>®</sup> Word.</li> </ul>                                                                                                    | Introduktion            |
| Afskæringsfejl.                                                                             | <ul> <li>Hvis der opstår en afskæringsfejl, skal du holde DK-<br/>rullerummets dæksel lukket og trykke på tænd/sluk-knappen.<br/>Dermed flyttes skæreenheden tilbage til den normale position,<br/>og maskinen slukkes automatisk. Når maskinen er slukket, skal<br/>du inspicere skæreenheden og fjerne papirstoppet.</li> </ul>                                                                                                    | ang l                   |
| Den udskrevne stregkode kan<br>ikke læses.                                                  | <ul> <li>Indstil labelen lodret på printhovedet som vist nedenfor.<br/>Labeludgangsslot</li> <li>Anbefalet<br/>udskriftsretning</li> <li>Skrivehoved</li> <li>Nogle typer scannere kan ikke læse stregkoden. Prøv at bruge<br/>en anden scanner.</li> <li>Vi anbefaler at udskrive stregkoden med indstillingerne for<br/>udskriftskvalitet sat til "Giv prioritet til udskriftskvalitet".</li> <li>Windows<sup>®</sup> XP:</li> <li>Hvis du vil ændre indstillingerne for udskriftskvalitet, skal du åbne<br/>printeregenskaberne via [Kontrolpanel] - [Printer og anden<br/>hardware] - [Printere og faxenheder], højreklikke på den printer,<br/>hvis indstillinger].</li> <li>Windows Vista<sup>®</sup>:</li> <li>Hvis du vil ændre indstillingerne for udskriftskvalitet, skal du åbne<br/>printeregenskaberne ved at gå til [Kontrolpanel] - [Hardware og<br/>lyd] - [Printere], højreklikke på den printer, hvis indstillinger skal<br/>ændres, og derefter vælge [Egenskaber]. På fanen [Generelt]<br/>skal du derefter klikke på [Udskriftsindstillinger].</li> <li>Windows<sup>®</sup> 7:</li> </ul> | Oversigt over etiketter |
|                                                                                             | Hvis du vil ændre indstillingerne for udskriftskvalitet, skal du åbne<br>printeregenskaberne ved at gå til 😰 - [Enheder og printere],<br>højreklikke på den printer, hvis indstillinger skal ændres, og<br>derefter vælge [Printeregenskaber]. På fanen [Generelt] skal du<br>derefter klikke på [Indstillinger].                                                                                                    | TRIN<br>3               |
| Jeg vil nulstille printeren/slette<br>de data, der er overført fra pc'en<br>(kun QL-1060N). | <ul> <li>Hvis du vil nulstille maskinen, skal du trykke på tænd/sluk-<br/>knappen og holde den nede for at slukke maskinen. Hold<br/>derefter tænd/sluk-knappen nede i to sekunder. Bliv ved med at<br/>holde tænd/sluk-knappen nede, og tryk seks gange på<br/>knappen til klipning. Derefter nulstilles maskinen. Alle de data,<br/>der er overført fra pc'en, slettes, og maskinen nulstilles til<br/>fabriksindstillingerne.</li> </ul>                                                                                                    | Reference               |
| Jeg vil annullere det aktuelle<br>udskriftsjob (kun QL-1060N).                              | Sørg for, at printeren er tændt, og tryk på tænd/sluk-knappen.                                                                                                    |                         |

| Problem                                                                                    | Løsning                                                                                                    |
|--------------------------------------------------------------------------------------------|----------------------------------------------------------------------------------------------------|
|                                                                                            | <ul> <li>Er printeren indstillet til sekventiel udskrivning?         <ul> <li>I så fald skal du indstille udskrivningstilstanden til<br/>bufferudskrivning. (Åbn printeregenskaberne via [Kontrolpanel]</li> <li>[Printere og faxenheder], og klik på knappen<br/>[Udskriftsindstillinger] på fanen [Generelt]. Vælg indstillingen<br/>"Når en side med data er modtaget").</li> </ul> </li> <li>En alternativ løsning er at frakoble LAN-kablet, indtil<br/>USB-udskrivningen er gennemført.</li> </ul>                                                                                                    |
| stopper printeren flere gange og<br>fortsætter derefter med at<br>udskrive (kun QL-1060N). | Form:     Tennet       Final     Bardin       Final     Bardin       Final     Bardin       Final     Bardin       Final     Bardin       Bardin     Bardin       Bardin     Bardin |

ntroduktion

# 4 Vigtigste specifikationer

### Produktspecifikationer

| Elementer      |                             | Specifikationer                                                                                   |        |
|----------------|-----------------------------|---------------------------------------------------------------------------------------------------|--------|
| Display        |                             | LED-lampe (grøn, rød, orange)                                                                     |        |
|                | Udskrivningsmetode          | Direkte termisk udskrivning via termisk hoved                                                     | E      |
| бu             | Udskrivningshastighed       | Maks. 110 mm/sek., maks. 69 etiketter/min. (standard adresseetiketter) (Når USB-kabel tilsluttes) | ang    |
| rivn           | Printhoved                  | 300 dpi/1296 punkter                                                                              |        |
| Udskr          | Maks.<br>udskrivningsbredde | 98,6 mm                                                                                           | ner du |
|                | Min.<br>udskrivningslængde  | 25,4 mm                                                                                           | komr   |
| Skære          | enhed                       | Robust automatisk skæreenhed                                                                      | Idar   |
| Knap           |                             | Tænd/sluk-knap (也), FEED-knap, KLIP-knap                                                          | S.     |
| Interface      |                             | USB, RS-232C <sup>*1</sup> , 10/100BASE-TX kabelbaseret Ethernet <sup>*2</sup>                    | L      |
| Strømforsyning |                             | 220-240 V vekselstrøm 50/60 Hz 1.1A                                                               | TD     |
| Størrelse      |                             | 170 × 220 × 147,5 mm                                                                              |        |
| Vægt           |                             | QL-1050: ca. 1,69 kg (uden DK-ruller)<br>QL-1060N: ca. 1,73 kg (uden DK-ruller)                   | Г      |

\*1 Kun Windows<sup>®</sup>.

\*2 Kun QL-1060N.

### ■Operativsystem

| Elementer        | Specifikationer                 | l |
|------------------|---------------------------------|---|
| Driftstemperatur | 10 til 35 °C                    | L |
| Driftsfugtighed  | 20 til 80 % (uden kondensering) | L |

Oversigt over etiketter

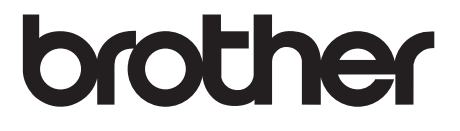